## SOL·LICITUDS DE CERTIFICATS DEL SERVEI DE FORMACIÓ PERMANENT I INNOVACIÓ EDUCATIVA DE LA UNIVERSITAT DE VALÈNCIA

Per obtindre els certificats de les accions formatives realitzades a l'SFPIE has de seguir el següent procediment:

En primer lloc has d'anar a la pàgina web de l'SFPIE i triar l'opció "Consulta del meu expedient"

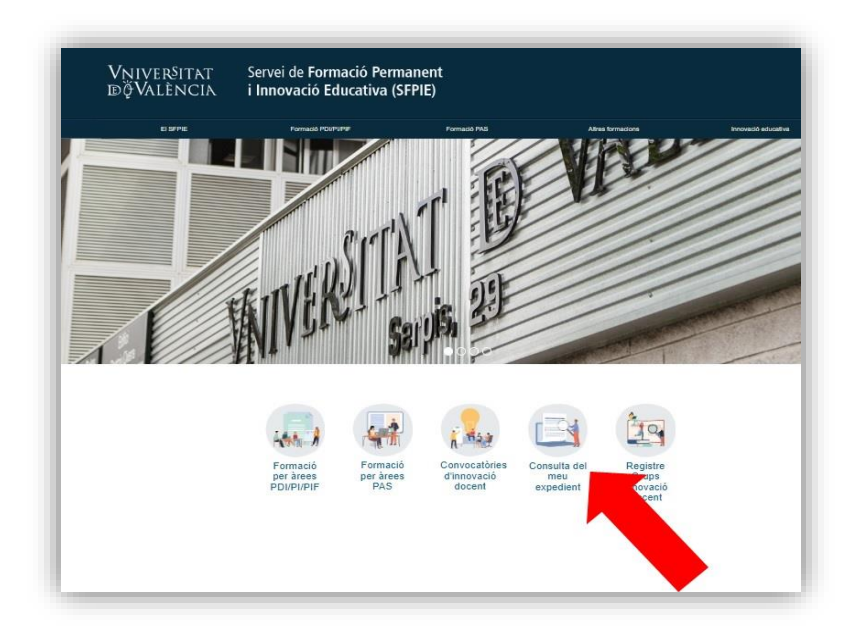

i accedim a l'aplicació de "Gestió Formació Personal". Una vegada dins, al menú superior triem l'opció "Certificat oficial":

| lish Valencià Castel | lano              |                                     |                                 |                                     | Bienvenid@                                 | Febrer de 2023 Hor |
|----------------------|-------------------|-------------------------------------|---------------------------------|-------------------------------------|--------------------------------------------|--------------------|
|                      | Llis              | ata cursos Llista de títols Sol·lia | cituds Sol·licituds títols Cert | ificat esborrany Certificat oficial | <u>Dades usuari</u> <u>Docència actual</u> |                    |
| LLISTA               | A DE CURSOS       | A 1020 - 100                        |                                 |                                     |                                            |                    |
| Dirigit              | a: TOTS 🗸 Estat : | INSCRIPCIÓ OBERTA 👻                 | CERCAR                          |                                     |                                            |                    |
|                      |                   |                                     |                                 | 1237                                |                                            |                    |
|                      |                   |                                     |                                 | 101                                 |                                            |                    |
|                      |                   |                                     |                                 | 1-61                                |                                            |                    |
|                      |                   |                                     |                                 |                                     |                                            |                    |
|                      |                   |                                     |                                 |                                     |                                            |                    |

i arribem a la següent pantalla on:

En primer lloc triarem si volem un certificat com a professorat o com alumnat.

En segon lloc triarem de que curs volem el certificat. Podem triar diversos cursos alhora i se'ns generarà un únic document amb la certificació de diversos cursos.

En tercer lloc, si volem el certificat per acreditació interna deixarem marcada la casella d'acreditació interna. Si volem el certificat per acreditació externa hem de desmarcar aquesta casella i en sol·licitar el certificat el sistema ens remetrà a la passarel·la de pagaments per a realitzar el pagament de la taxa corresponent.

Els certificats corresponents a microcredencials no han de pagar taxa encara que siguen per a acreditació externa, ja que aquesta taxa s'entén abonada en el preu de la matrícula.

| 19 | Any [ | Funció Tots              | → 🖗 3º 🖉 Acreditació interna                                                                                                    |                       |        |         |                  |              |                      |
|----|-------|--------------------------|----------------------------------------------------------------------------------------------------|-----------------------|--------|---------|------------------|--------------|----------------------|
|    |       | Alun<br>Profi            | VISTA PRÈVIA CERTIFICAT SO                                                                                                    | OL·LICITAR CERTIFICAT |        |         |                  |              |                      |
|    |       | Any o dates curs         | Curs                                                                                                    | Funció                | Durada | Fracció | Tipus<br>Unitats | Qualificació | Tipo<br>convocatoria |
|    |       | 13/06/2018<br>13/06/2018 | TALLER DE FORMACIÓ SOBRE EL FUNCIONAMENT DE LA BÚSTIA DE SUGGERIMENTS, QUE<br>ELICITACIONS DE LA UV (2A. EDICIÓ)                          | ALUMNE                | 3      | 0       | HORES            | APROFITAMENT |                      |
|    |       | 13/01/2017<br>13/01/2017 | SEMINARI. REFLEXIÓ I AUTOAVALUACIÓ DE LA PRÀCTICA DOCENT                                                                                  | ALUMNE                | 5      | 0       | HORES            | APROFITAMENT |                      |
| 29 |       | 15/12/2016<br>15/12/2016 | I JORNADA DE SENSIBILITZACIÓ I FORMACIÓ SOBRE L'EDICIÓ I DESENVOLUPAMENT DE<br>MASSIVE ONLINE OPEN COURSES) DE LA UNIVERSITAT DE VALÈNCIA | MOOC ALUMNE           | 4      | 0       | HORES            | APROFITAMENT |                      |
|    |       | 29/04/2016<br>29/04/2016 | PRESENTACIÓ DE RECURSOS MULTIMÈDIA EN LA UV                                                                                               | PROFESSOR             | 2      | 0       | HORES            |              |                      |
|    |       | 08/02/2016<br>08/02/2016 | ORNADA DE SENSIBILITZACIÓ I FORMACIÓ SOBRE L'EDICIÓ I DESENVOLUPAMENT DE MO<br>MASSIVE ONLINE OPEN COURSES) DE LA UNIVERSITAT DE VALÈNCIA | DOC ALUMNE            | 4      | 0       | HORES            | APROFITAMENT |                      |
|    |       | 08/02/2016               | ORNADA DE SENSIBILITZACIÓ I FORMACIÓ SOBRE L'EDICIÓ I DESENVOLUPAMENT DE MO<br>MASSIVE ONLINE OPEN COURSES) DE LA UNIVERSITAT DE VALÈNCIA | DOC ALUMNE            | 4      | 0       | HORES            | APROFITAMENT |                      |

Finalment, premerem en el botó: "Sol·licitar certificat" i ens apareixerà el següent quadre de diàleg que hem de llegir i acceptar:

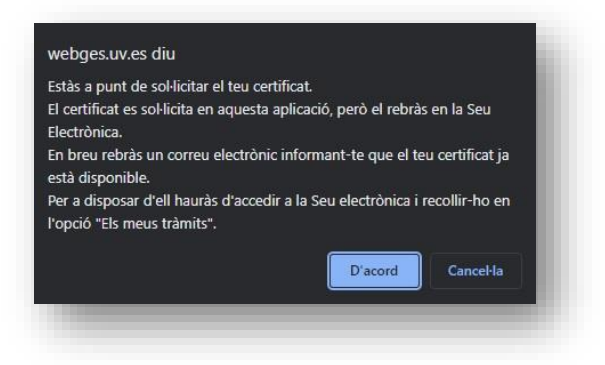

Uns minuts desprès rebrem un correu electrònic informant-nos que el nostre certificat ja està disponible a la Seu Electrònica de la Universitat de València i podrem recollir-lo en aquesta accedint a l'opció "Els meus tràmits".